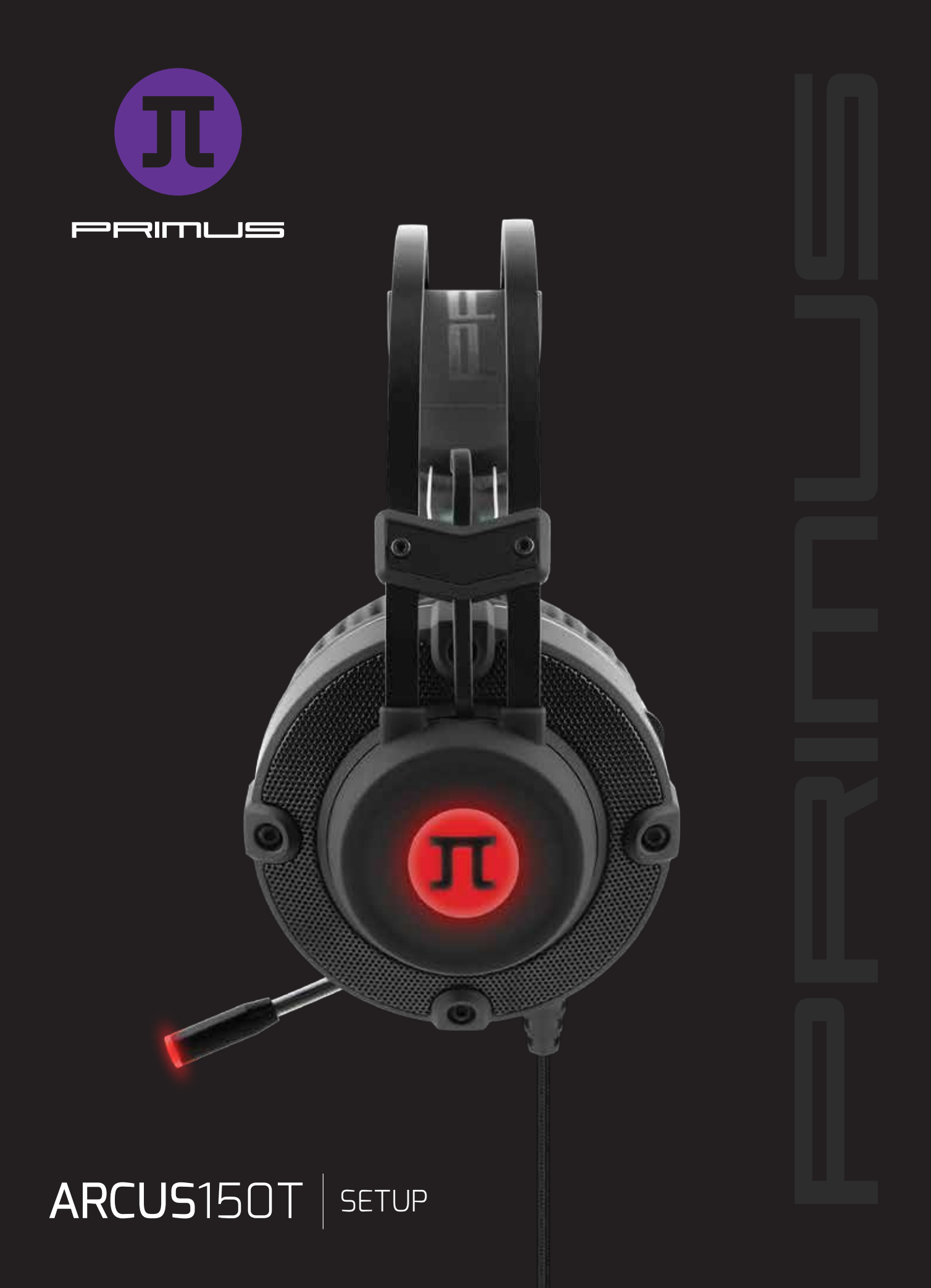

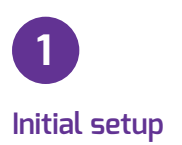

System requirements: Windows XP / 7 / 8 / 8.1 / 10

- 1. Turn on your computer.
- 2. Go to www.primusgaming.com/software to download the driver software.

3. Run the set up program and follow the onscreen installation prompts.

4. Once the software installation is complete, a screen will be displayed notifying the user to restart the computer, in order to allow changes to take effect.

User Account Control × Do you want to allow this app from an unknown publisher to make changes to your device?

Primus ARCUS150T Headset 7.1Setup.exe

Publisher: Unknown File origin: Hard drive on this computer

Yes

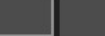

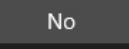

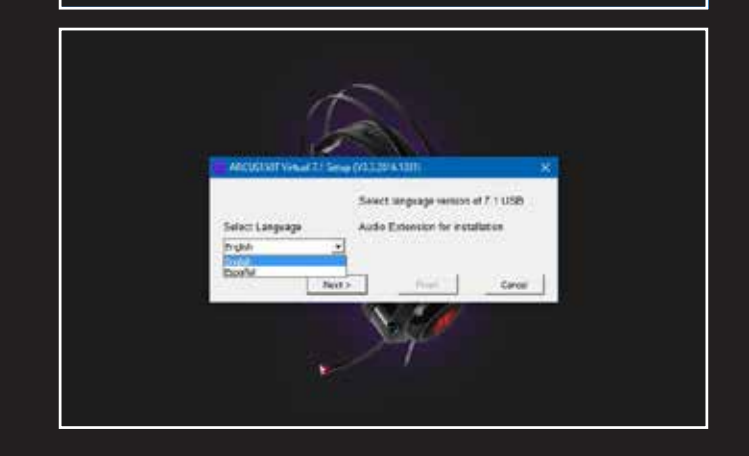

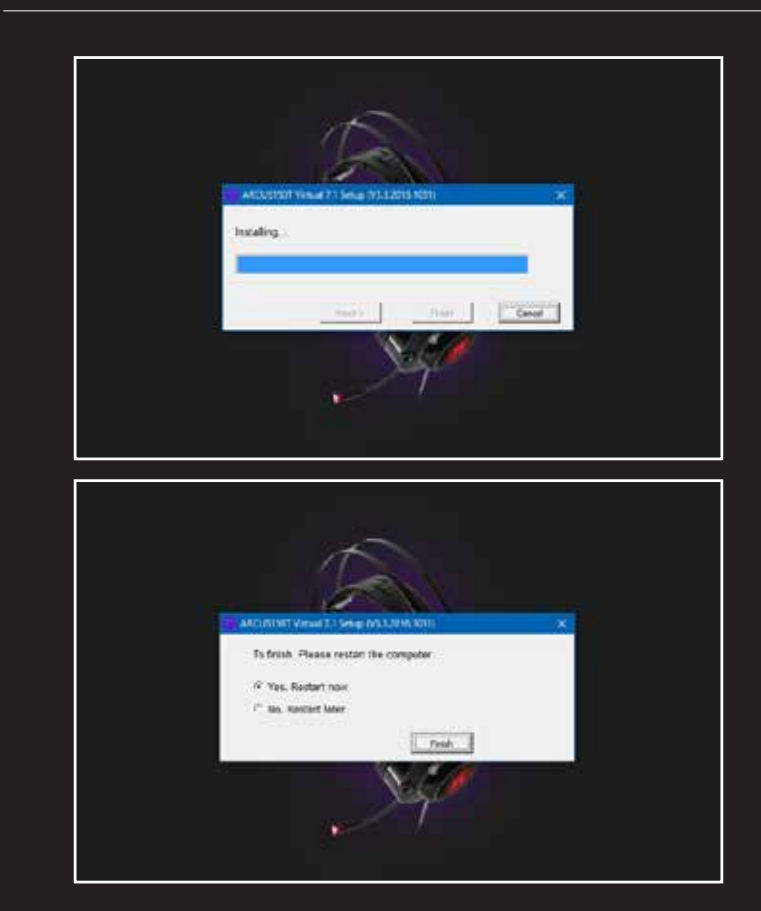

5. Connect the headset to the USB port of your computer after the system has finished rebooting.

2 Configuration tool

This gaming software allows you to configure the headset through a single user-friendly application.

### Main equalizer

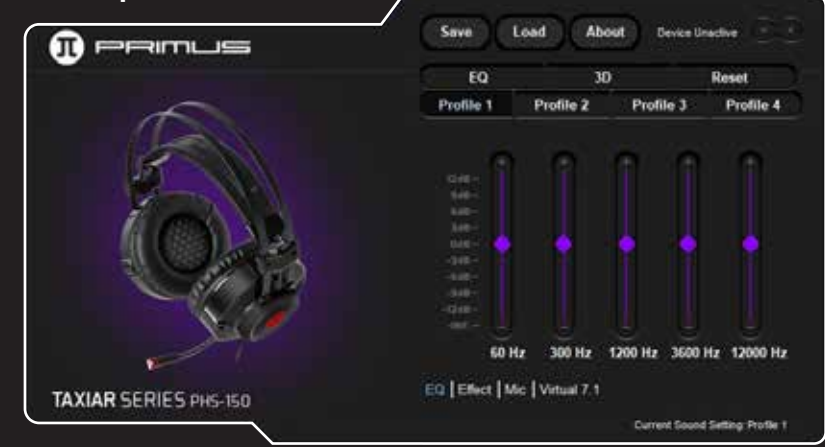

It allows the user to configure four different sound profiles by adjusting the frequency sliders up or down the dB scale.

#### Sound effects

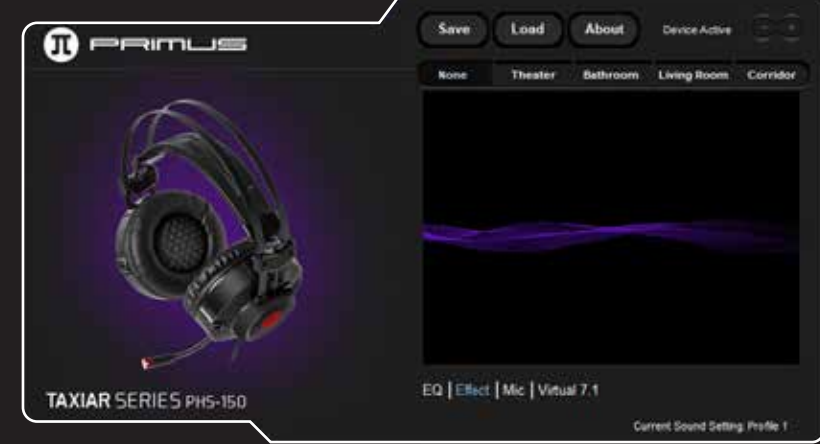

• The default parameter on this menu is set to **None**.

 $\boldsymbol{\cdot}$  This headset virtually recreates the audio atmosphere of different

settings, such as Movie theater, Bathroom, Living room or Corridor.

## **Microphone quality**

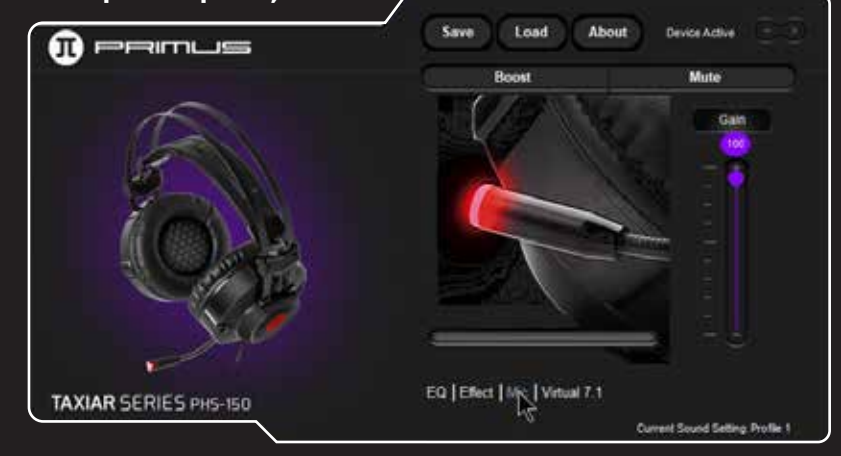

 $\cdot$  Dynamic chat boost, mute and gain controls can be set independently in this interface.

#### Virtual 7.1

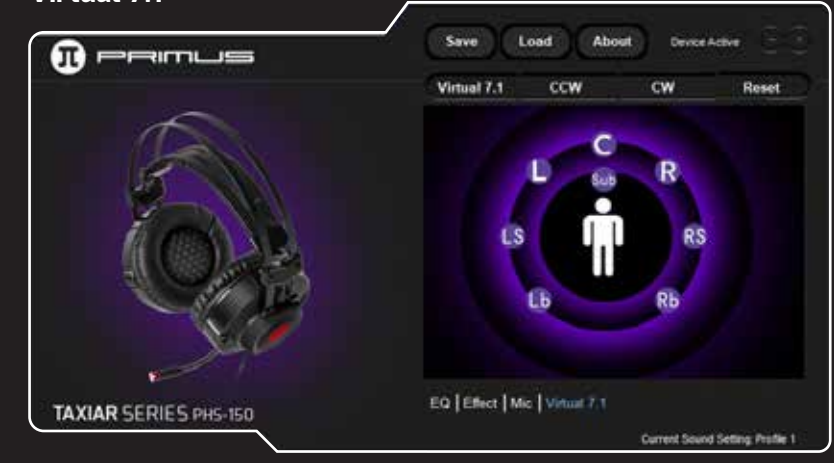

 The virtual speaker shifter is designed to make the sound rotate clockwise or counterclockwise in each driver for a more realistic and immersive sound experience.

# Saving and loading customized settings.

• After all parameters have been configured, click on the **Save** button to backup your settings.

• Enter in a file name and then press **Save** to store it in the computer. You can save as many configurations as you want.

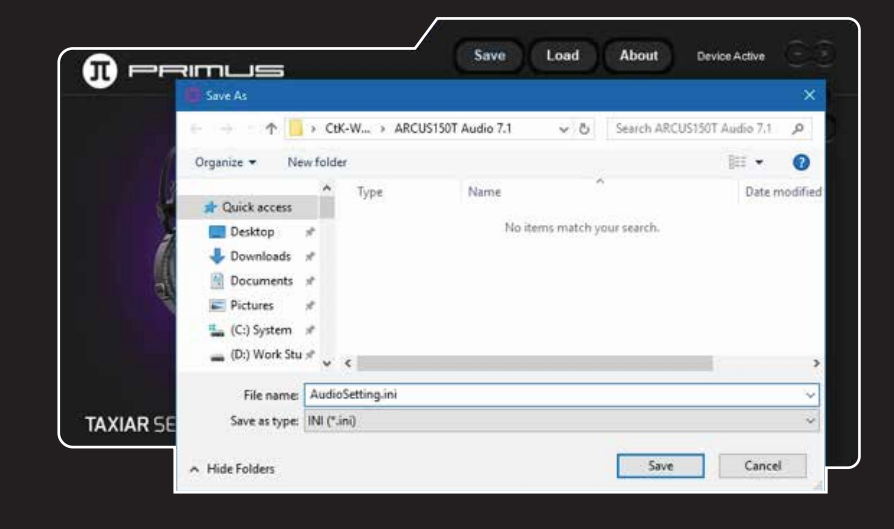

Click on the Load button to recall a backup configuration file.

After selecting the file, open it to load and apply the customized settings to the audio device, as illustrated below.

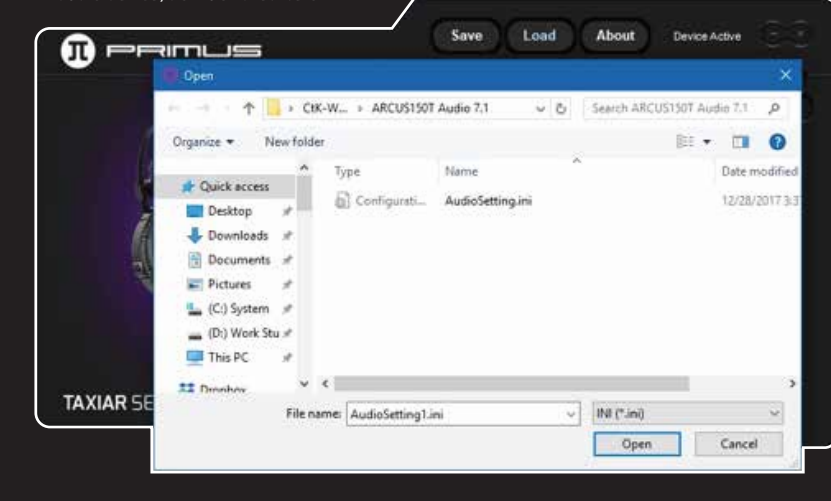